# Ativar a conta e aceder à Azure para obter o Access e/ou o Project

(as imagens podem variar dependendo do browser utilizado)

Se tiver a conta ativa siga para o ponto 2

1- Configurar a VPN Intra

Windows 10 - (Sobre outro sistema operativo ou consultar mais informação aceda a <u>https://info.net.ipl.pt/vpn-vpnintra/</u>)

| . Talitan lina a       |                                                                  |
|------------------------|------------------------------------------------------------------|
| Editar ligação         |                                                                  |
| Estas alterações ferão | ereno da proxima vez que ligar.                                  |
| Nome da ligação        |                                                                  |
|                        |                                                                  |
| Nome ou endereço de    | o servidor                                                       |
| intra.vpn.net.ipl.pt   |                                                                  |
| Tipo de VPN            |                                                                  |
| Automático             | ✓                                                                |
| Tipo de informações c  | le início de sessão                                              |
| Nome de utilizador     | e palavra-passe 🗸 🗸                                              |
| Nome de utilizador (o  | pcional)                                                         |
| numero aluno@alur      | nos scal.ipl.pt ×                                                |
| Dalayra pagga (angion  | -D                                                               |
|                        |                                                                  |
|                        |                                                                  |
| 🗸 Memorizar as mir     | nhas informações de início de sessão                             |
|                        |                                                                  |
|                        | Guardar Cancelar                                                 |
|                        |                                                                  |
| pós ativar a VPN Intra | Ligado                                                           |
|                        |                                                                  |
|                        | C Ligado seguro                                                  |
|                        | Propriedades                                                     |
|                        |                                                                  |
|                        | Desligar                                                         |
|                        |                                                                  |
|                        |                                                                  |
|                        |                                                                  |
|                        |                                                                  |
|                        |                                                                  |
|                        | ✓ Definicões de Rede e Internet                                  |
|                        | Altere definições, como aplicar limite de tráfego a uma ligação. |
|                        | <b>に</b> <sup>1</sup> 分 (1))                                     |
|                        | Wi-Fi Modo de avião Hotspot móvel                                |
|                        | へ 📼 🌈 🕼 🖂                                                        |

Aceder a <u>www.net.ipl.pt</u>

Aceder a "PORTAL INTRANET (site antigo)

| <b>IpL</b>                            | ادی                                                                          |                                                                      |                                    |                        |
|---------------------------------------|------------------------------------------------------------------------------|----------------------------------------------------------------------|------------------------------------|------------------------|
| CONTACTOS IPL                         | RECURSOS WIFI                                                                | PORTAL INTRANET (site antigo)                                        | RGPD                               | Obter conta   📥 E-MAIL |
| 0                                     |                                                                              |                                                                      | 3                                  | $\sim$                 |
| Selecionar "Entra                     | r"                                                                           |                                                                      |                                    |                        |
|                                       |                                                                              |                                                                      |                                    | Entrer: Opter Conta    |
| Serviços Contacte-nos                 |                                                                              |                                                                      |                                    |                        |
| Outros serviços<br>Painel de Controle | Atenção<br>Para aceder ao conteúdo desta págir                               | na tem primeiro de efectuar o login no site. Para tal clique em "i   | Entrar" no canto superior direito. |                        |
|                                       | Sobre a adequação dos sistemas a car<br>(recolha e processamento de dados pe | go do DSIC/IPL ao "Regulamento Geral de Proteção de Dados<br>ssoais) | " (RGPD)                           |                        |
| © 2020 IPI Net Helpdesk               |                                                                              |                                                                      |                                    |                        |

#### Preencher:

Utilizador: mail institucional do ISCAL (alunos: nºaluno@alunos.iscal.ipl.pt)

Senha: a do acesso ao email institucional

Selecionar "Acesso"

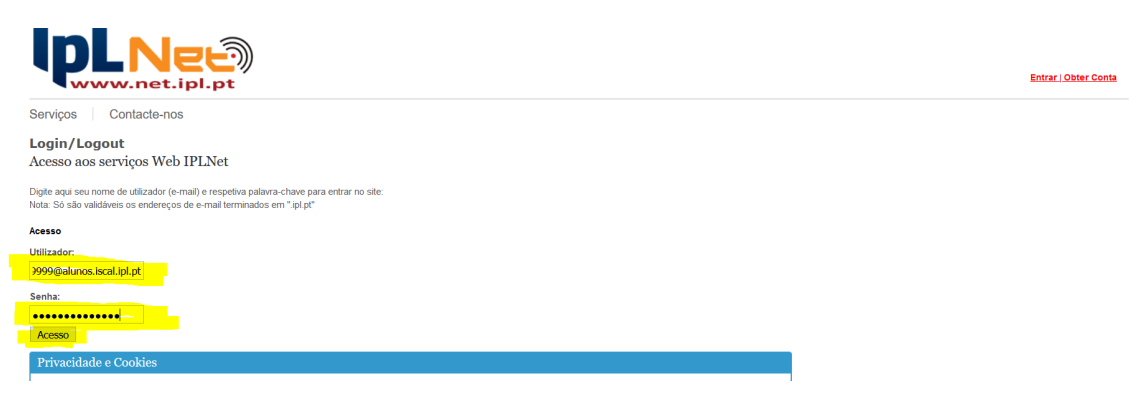

Selecionar: "Painel de Controle"

Selecionar: "Office 365"

| a na na na na na na na na na na na na na |                      |  |
|------------------------------------------|----------------------|--|
| Serviços Contacte-nos                    |                      |  |
| Outros serviços<br>Painel de Controle    | A Minha Conta        |  |
|                                          | Palavra-Chave        |  |
|                                          | Rede Sem Fios (WiFi) |  |
|                                          | Correio Electrónico  |  |
|                                          | Impressão Central    |  |
|                                          | Office 365           |  |

# Selecionar: "Ativar Office 365"

### Selecionar: "Actualizar"

| Office 365                                                                                                    |                                                 |                        |                 |               |
|----------------------------------------------------------------------------------------------------|-------------------------------------------------|------------------------|-----------------|---------------|
| Active o acesso aos produtos Office 365<br>Mais informações / Site Office365 (acesso permiti<br>ATENÇÃO: Ao ativar este serviço está a consentir<br>com o prestador do serviços.<br>Activar Office 365<br>Estado: Inactivo | Jo após activação)<br>a partilha do seu primeir | o e último nome bem co | mo do seu ender | eço de e-mail |
|                                                                                                    |                                                 |                        |                 | Actualizar    |

# Este processo pode demorar entre 5 a 15 minutos

| Office 365                                                                                                    |                                                                                       |                               |                    |
|----------------------------------------------------------------------------------------------------|---------------------------------------------------------------------------------------|-------------------------------|--------------------|
| Active o acesso aos produtos Off<br>Mais informações / Site Office365 (a<br>ATENÇÃO: Ao ativar este serviço es<br>com o prestador do serviços.<br>Activar Office 365<br>Estado: Activo | e 365<br>esso permitido após activação)<br>á a consentir a partilha do seu primeiro e | último nome bem como do seu e | endereço de e-mail |

Quando a informação "Estado" estiver "Activo", já é possível aceder ao site da Microsoft Azure instalar o Access e o Project

# 2 - Para aceder à AZURE

Aceder a: https://azureforeducation.microsoft.com/devtools

Selecionar "Sign In"

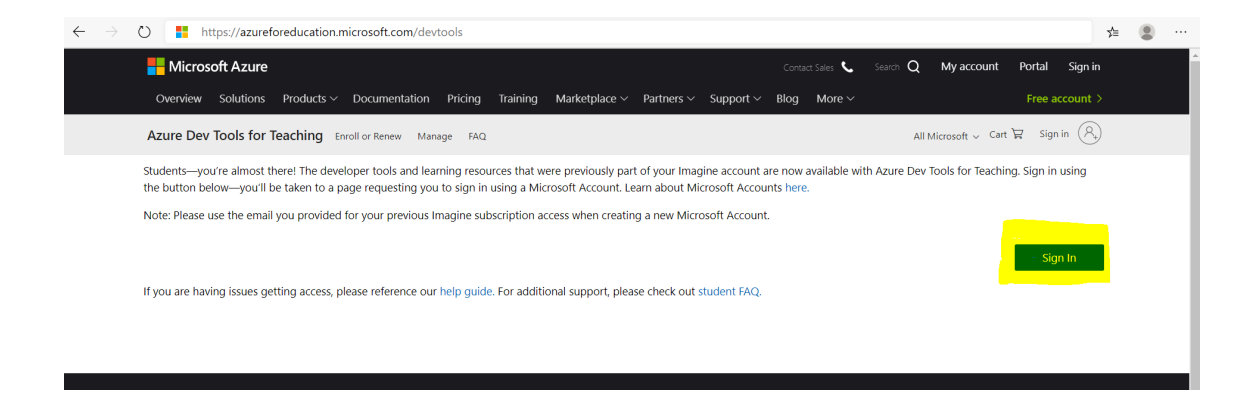

Preencher:

Nome utilizador: mail institucional do ISCAL (alunos: nºaluno@alunos.iscal.ipl.pt)

Selecionar "Seguinte"

| There are a second second second second second second second second second second second second second second s                                                                                                    |                                  |            |
|----------------------------------------------------------------------------------------------------|----------------------------------|------------|
| Contractory of the                                                                                                    | Microsoft                        |            |
| P III                                                                                                    | Iniciar sessão                   |            |
| and the second second s | 9999@alunos.iscal.ipl.pt         | The second |
|                                                                                                    | Nenhuma conta? Crie uma!         |            |
|                                                                                                    | Não consegue aceder à sua conta? |            |
|                                                                                                    | Opções de início de sessão       |            |
|                                                                                                    | Seguinte                         | 1 Dette    |
| A FINGER                                                                                                    |                                  | AN AN      |
|                                                                                                    | CALES A CALE TO AL BOARD         |            |

Preencher:

Nome utilizador: mail institucional do ISCAL (alunos: nºaluno@alunos.iscal.ipl.pt)

Senha: a do acesso ao email institucional

Selecionar "Entrar"

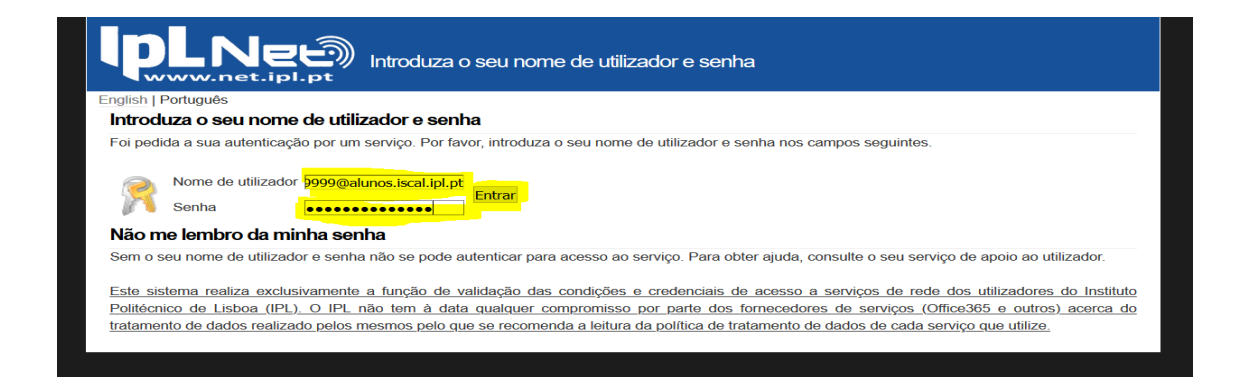

### Selecionar o software pretendido

| $\equiv$ Microsoft Azure                                              | ℅ Pesquisar recursos, serviços e documentos |
|-----------------------------------------------------------------------|---------------------------------------------|
| Home Page > Education   Software                                      |                                             |
| Education   Software                                                  |                                             |
| <ul> <li>         Descrição geral         Get started     </li> </ul> | Procurar                                    |
| Learning resources                                                    | 161 Itens                                   |
| 😼 Software                                                            | Nome ↑↓                                     |
| <ul><li>A saber</li><li>Templates</li></ul>                           | Access 2016<br>Access 2016                  |
| My account                                                            | Advanced Threat Analytics (ATA) versã       |
| 🙎 Profile                                                             | A TO THE CALL OF PARAMENT A                 |